## **Sharing a Student Job Direct Link**

How To:

- 1. Ensure the student is logged in on the OCSE web page.
  - From the Student Portal, click the "<u>On-Campus Student Employment</u>" URL in the Resources section:

| Resources |                              |  |
|-----------|------------------------------|--|
|           | JOBS/CAREER                  |  |
| 102200200 | On-Campus Student Employment |  |

- 2. Locate the direct link to the job you wish to share.
  - See step 10 of the Posting a Student Job user guide for instructions
- 3. Provide the user with the direct link to your student job.

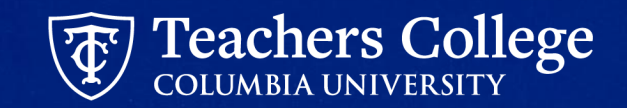